# 山西省社会保险局

晋社保局函[2022]23号

## 山西省社会保险局

## 关于贯彻落实特困行业阶段性实施 缓缴企业社会保险费政策有关问题的通知

省直各参保企业:

为贯彻落实4月6日、4月27日李克强总理主持召开的国务 院常务会议精神,根据人力资源社会保障部办公厅、国家税务总 局办公厅《关于特困行业阶段性实施缓缴企业社会保险费政策的 通知》(人社厅发[2022]16号)、山西省人民政府办公厅《关于印发 山西省促进服务业领域困难行业恢复发展若干措施的通知》(晋 政办发[2022]33号)和省人社厅办公室《关于近期开展失业保险 相关工作的通知》等缓缴规定,现就贯彻执行特困行业阶段性实 施缓缴企业社会保险费政策有关问题通知如下:

#### 一、高度重视缓缴工作

国务院总理李克强4月6日和4月27日先后主持召开国务院 常务会议,决定对餐饮、零售、旅游、民航、公路水路铁路运输等5 个特困行业以及受疫情影响经营困难的所有中小微企业、个体工 商户,实施阶段性缓缴企业社会保险费,为困难企业帮扶纾困,加 大稳岗就业政策力度,保持就业稳定和经济平稳运行。省政府和 省厅第一时间进行了安排部署和贯彻落实,省直各参保单位一定 要高度重视,及时向省社保局递交缓缴申请,按规定享受国家惠 企纾困的缓缴政策。

#### 二、认真领会缓缴精神

继续延续实施阶段性降低失业保险费率政策,失业保险总费 率继续按照1%执行(其中,单位部分0.7%,个人部分0.3%),执行 期限至2023年4月30日。特困行业阶段性实施缓缴企业养老保 险费和失业保险费规定如下:

1.适用范围:缓缴适用于餐饮、零售、旅游、民航、公路水路铁路运输行业企业及受疫情影响经营困难的所有中小微企业、个体工商户的企业养老保险费和失业保险费的单位应缴纳部分。上述餐饮、零售、旅游、民航、公路水路铁路运输行业中以单位方式参加社会保险的有雇工的个体工商户以及其他单位,参照企业办法缓缴。对职工个人应缴纳部分,企业应依法履行好代扣代缴义务。

2. 实施期限:企业职工基本养老保险费缓缴费款所属期为 2022年4月至6月。失业保险费缓缴费款所属期为2022年4月至 2023年3月,在此期间,企业可申请不同期限的缓缴。已缴纳所 属期为2022年4月费款的企业,可从5月起申请缓缴,缓缴月份 相应顺延一个月,也可以申请退回4月费款。缓缴期间免收滞纳 金。

-2 -

3.资格认定:省社保局以企业参保登记时自行申报的行业类型为依据,审核企业是否适用缓缴政策。现有信息无法满足行业划分类型需要的,可实行告知承诺制,由企业出具所属行业类型的书面承诺,承担相应责任,不增加企业事务性负担。参保企业对行业类型划分有异议的,可提出一次变更申请,变更后,在缓缴期内原则上不再调整。

4.待遇处理:企业缓缴养老保险费期间,职工达到退休年龄或办理养老保险关系转移的,单位应先为其补齐缓缴的养老保险费后享受退休待遇或办理转移手续;缓缴失业保险费不影响企业享受阶段性降低失业保险费率和稳岗返还政策、不影响参保职工享受技能提升补贴政策、不影响参保失业人员享受失业保险金或失业补助金等相关待遇。

5. 补缴费款:企业原则上应在缓缴期满后的一个月内补缴缓缴的失业保险费款;缓缴的企业职工基本养老保险费最迟于2022年底前补缴到位,缓缴期间免收滞纳金。企业可根据实际需要,提前申报缴纳缓缴的费款,税务部门应及时征收。企业依法注销的,应当在注销前缴纳缓缴的费款,相关部门按照注销流程及时办理。

#### 三、及时申报缓缴业务

参保企业缓缴申请工作从5月份开始,在缓缴期限内,省直 参保企业根据缓缴适用范围及时向省社保局申请缓缴;新开办 企业可自参保当月起申请缓缴;企业行业类型变更为上述企业

的,可自变更当月起向省社保局提出申请。省社保局在企业养老 保险全国统筹系统统一增设了"单位缓缴登记"模块,开通了网上 经办平台,线上线下都可以经办缓缴企业养老保险和失业保险业 务,大力倡导网上办、不见面办公。

网上经办流程:符合缓缴条件的参保企业通过网上经办平 台,依次点击"单位参保管理"-"单位缓缴登记",打开"单位缓缴 登记"模块,页面自动展示"单位基本信息"及"缓缴申请信息",无 需修改系统默认缓缴时间的可以直接点击保存按钮,需要修改的 可以先编辑"缓缴申请信息"再保存,保存成功后到"档案上传与 业务提交"页面下载打印《特困行业阶段性实施缓缴企业社会保 险费申报表》,签字盖章后,在"档案上传与业务提交"页面将扫描 件上传电子档案,并提交审核,省社保局审核后,参保企业直接享 受相应的缓缴政策,无需提供其他资料。

线下经办流程:符合缓缴条件的参保企业,携带《特困行业阶段性实施缓缴企业社会保险费申报表》在省社保局参保管理处窗口直接办理。该表可从省人社厅官网-社会保险局-下载专区(http://rst.shanxi.gov.cn/)自行下载。

省社保局将严格按照国家和我省特困行业阶段性实施缓缴 企业社会保险费政策的相关规定,及时受理并审核餐饮、零售、旅 游、民航、公路水路铁路运输五个行业参保企业的缓缴申请,确保 缓缴政策落地见效。由于受疫情影响经营困难的所有中小微企 业、个体工商户阶段性实施缓缴社保费政策尚未正式下发,可先 -4受理中小微企业、个体工商户的缓缴申请但暂不审核,待政策正 式下发后再按规定执行。为了让所有符合缓缴条件的困难企业 第一时间享受这一惠企纾困政策,省社保局现已按政策规定,对 企业已划型符合缓缴条件的餐饮、零售、旅游、民航、公路水路铁 路运输等特困行业、所有中小微企业和个体工商户,在企业养老 保险全国统筹系统中统一做了标识,从今年4月份开始(已缴费 核定的从5月份开始),其按规定缓缴企业养老保险和失业保险 单位缴费部分的核定数据暂不向税务部门推送,让符合缓缴条件 的所有企业及时享受缓缴政策。暂缓推送缴费核定数据的工作 截止7月底结束,从8月开始除申请缓缴已通过的单位外,将把缴 费核定数据全部推送税务部门征收,如有符合缓缴条件的单位提 出缓缴申请,仍可继续受理。

对未划型的企业,请填报《山西省社会保险参保单位信息变 更申报表》,并携带本企业统一社会信用代码证、企业上年度统计 报表和财务报表,根据工业和信息化部、统计局、发展改革委和财 政部《关于印发中小企业划型标准规定的通知》(工信部联企业 [2011]300号)等有关规定,到省社保局参保管理处经办窗口先申 请办理企业划型业务,再按规定申请缓缴。

办理期间如果对政策有何疑问可咨询省社保局参保管理处, 联系电话:0351-4152137。 附件:1.《特困行业阶段性实施缓缴企业社会保险费申报表》 2.《特困行业阶段性实施缓缴企业社会保险费网上申 请操作指南》

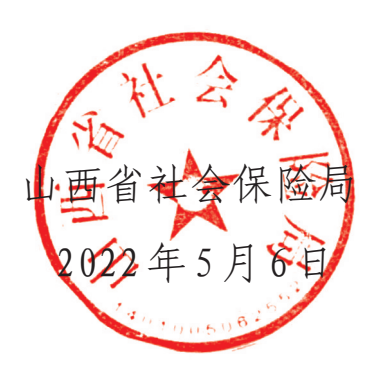

### 附件1

## 特困行业阶段性实施缓缴企业社会保险费申报表

|                                         | 单位基                                | 本情况                        |                       |              |              |
|-----------------------------------------|------------------------------------|----------------------------|-----------------------|--------------|--------------|
| 单位名称                                    |                                    | 单位地址                       |                       |              |              |
| 社会统一信用代码                                |                                    | 法定代表人                      |                       |              |              |
| 社保专管员                                   |                                    | 联系电话                       |                       |              |              |
| 单位类型                                    | □企业 □个体工商                          |                            |                       |              |              |
| 企业类型                                    | □大型 □中小微                           |                            |                       |              |              |
| 所属行业                                    | □餐饮 □零售 □旅                         | 庌 □民航 □公路铁路                | ·<br>水路运车             | 俞 □其         | 他            |
|                                         | 单位参保:                              | <b>缴费情况</b>                |                       |              |              |
| 参保缴费人数                                  |                                    | 2022年1季度单位<br>月平均缴费基数      |                       |              |              |
|                                         | 单位缓;                               | <b>缴</b> 申请                |                       |              |              |
| 申请缓交险种                                  | 缓缴开始时间                             | 缓缴终止时间                     | 补缴缓                   | 缴的费          | 款时间          |
| □基本养老保险                                 |                                    |                            |                       |              |              |
| □失业保险                                   |                                    |                            |                       |              |              |
|                                         | 单位缓;                               | 缴承诺                        |                       |              |              |
| 的通知》(人社厅发[202<br>措施的通知》(晋政办发)<br>应法律责任。 | 2]16号)和我省《关于印发<br>[2022]33号)等缓缴相关表 | 亡山西省促进服务业领域<br>规定,按规定自行申请缓 | 、困难行 <u>、</u><br>缴。如有 | 业恢复;<br>不实,; | 发展若干<br>将承担相 |
| 经办人签字:                                  | 法定代表人:                             | 单位公章:                      | 2022年                 | 月            | 日            |
|                                         | 社保机构                               |                            |                       |              |              |
| 参保地社保机构审核意                              | 见:                                 |                            |                       |              |              |
|                                         |                                    |                            | (击<br>2022 在          | 「早」<br>日     | FI           |
|                                         |                                    |                            | 2022 千                |              | <u>н</u>     |

— 7 —

附件2

# 特困行业阶段性实施 缓缴企业社会保险费网上申请

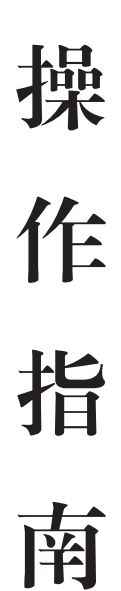

# 目 录

| 1 | 企业养老保险网上申报   | 10 |
|---|--------------|----|
|   | 1.1 进入网上申报系统 | 10 |
|   | 1.2 业务办理     | 13 |
|   | 1.2.1 单位缓缴登记 | 13 |

1 企业养老保险网上申报

1.1进入网上申报系统

▶步骤如下:

①打开网上经办服务平台(https://sxdy.msyos.com/),用已注册且开通企业职工养老 保险网上申报的平台账号进行登录;

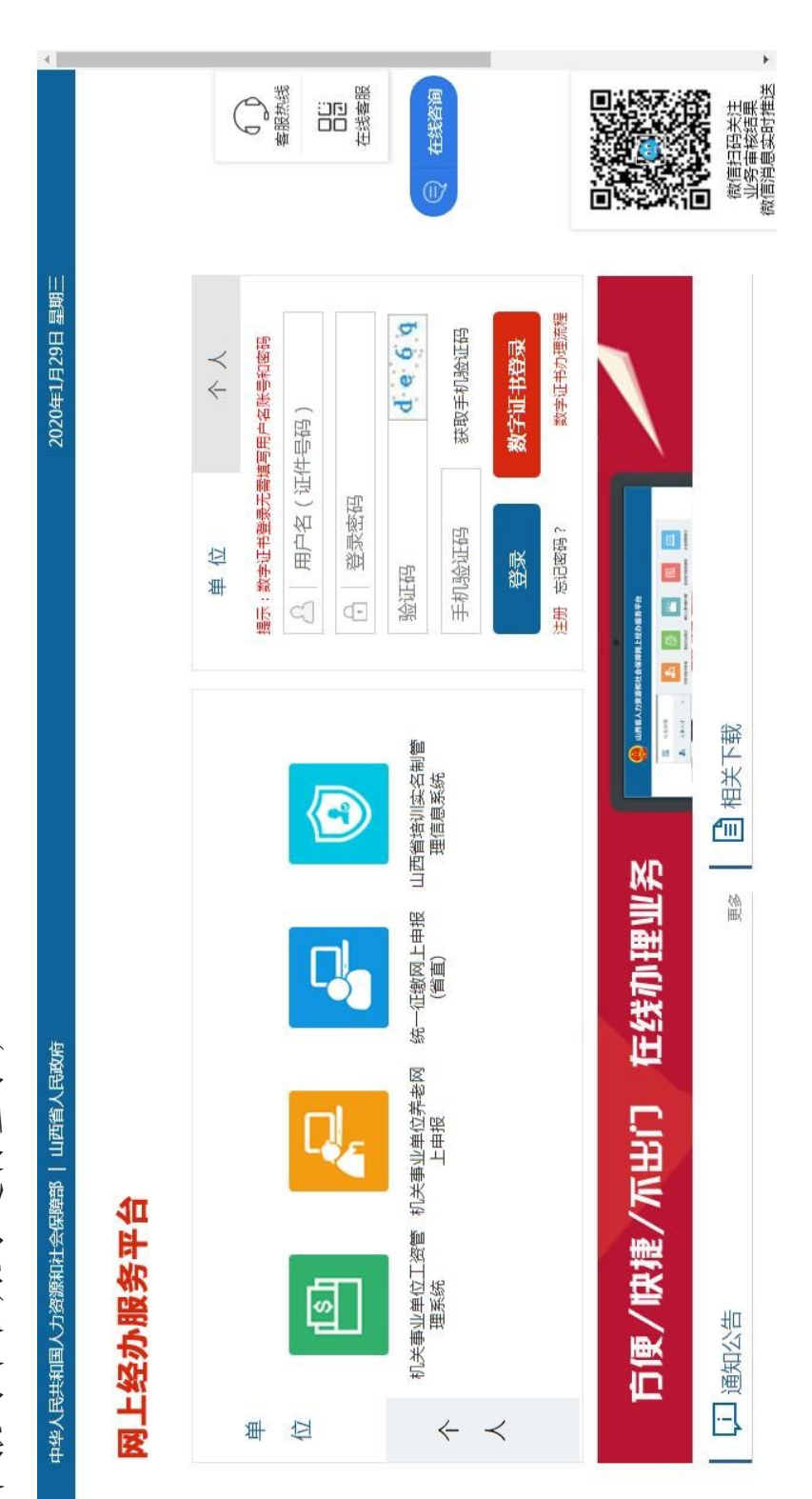

| 首页 服务大厅 帮助中心 相关下载 ~<br>百一人<br>提供企业单位养老网上业务办理、查询、打印服务。<br>系統操作于册<br>企业职工养者网上中报(省集中)<br>系統操作于册 | れ<br>大事<br>业<br>大事<br>业<br>未<br>志<br>内<br>上<br>申<br>报<br>他<br>大<br>事<br>业<br>未<br>志<br>内<br>上<br>中<br>振<br>た<br>地<br>た<br>事<br>业<br>寺<br>志<br>大<br>志<br>小<br>史<br>の<br>一<br>丁<br>印<br>服<br>子<br>の<br>一<br>の<br>一<br>の<br>の<br>一<br>の<br>一<br>の<br>一<br>の<br>一<br>の<br>一<br>の<br>一<br>の<br>つ<br>の<br>一<br>の<br>つ<br>一<br>の<br>一<br>の<br>の<br>一<br>の<br>の<br>つ<br>一<br>の<br>つ<br>一<br>の<br>つ<br>の<br>つ<br>の<br>つ<br>の<br>つ<br>の<br>つ<br>一<br>の<br>つ<br>つ<br>の<br>つ<br>つ<br>つ<br>つ<br>つ<br>つ<br>つ<br>つ<br>つ<br>つ<br>つ<br>つ<br>つ | しいとしていた。「「」の「「」」の「「」」の「「」」の「」の「」」の「」の「」」の「」の「」の「             |
|----------------------------------------------------------------------------------------------|----------------------------------------------------------------------------------------------------|--------------------------------------------------------------|
|                                                                                              | 日戸中心<br>勝号信息<br>我的申请                                                                                                    | <ul> <li>         正书办理         <ul> <li></li></ul></li></ul> |

中中 二郎大学士国会 キャイ 反法法所门 

— 11 —

|               | 测试单位3 ~  | 0    | 《 語考嬰章             |                                 | ★<br>記<br>初<br>瞬 | (二) 客服 |
|---------------|----------|------|--------------------|---------------------------------|------------------|--------|
|               |          |      | 公告列表               |                                 | 消息列表             |        |
|               |          |      |                    |                                 |                  |        |
|               |          |      | 31                 |                                 |                  |        |
| <b>t</b> 中首页为 | 帮助中心     |      | 单位名称。              |                                 |                  |        |
| 页面。           | 报表打印     |      |                    |                                 |                  |        |
| 上申报           | 相关查询     |      | 1                  |                                 |                  |        |
| 业养老网          | 业务办理     | 首页   | 单位管理码              | 瓢的提醒                            |                  |        |
| ③进入企」         | 全保网上申报平台 | 业务办理 | 人员信息查询<br>人员参保管理 > | 微費申报 ~<br>退休人员管理 ~<br>档案上传与业务规交 |                  |        |
|               | 山西企      | 111  | ๙ ₪                | <b>N N N</b>                    |                  |        |

— 12 —

1.2业务办理

1.2.1单位缓缴登记

▶步骤如下:

①依次点击【业务办理】-【单位参保管理】-【单位缓缴登记】,进入单位缓缴登记模块,页 面自动展示"单位基本信息"及"缓缴申请信息",如下图所示;

| >        | 0                                                                                                    | ◆<br>構築<br>()<br>()<br>()<br>()<br>()<br>()<br>()<br>()<br>()<br>()                                                                                                    |                                                                                                    |
|----------|----------------------------------------------------------------------------------------------------|----------------------------------------------------------------------------------------------------|----------------------------------------------------------------------------------------------------|
|          |                                                                                                    | 注定代表人<br>联系地址<br>企业类型<br>平均继费基数<br>开均继费基数<br>和重量数                                                                                                    |                                                                                                    |
|          |                                                                                                    | ★<br>編載約十年月<br>202207                                                                                                    |                                                                                                    |
|          |                                                                                                    | 统一社会信用代码   ● ● ● ● ● ● ● ● ● ● ● ● ● ● ● ● ● ●                                                                                                    | 開催                                                                                                    |
| 查询 报表打印  | 第一步                                                                                                    |                                                                                                    |                                                                                                    |
| 业务办理 相关  | 首页 単位懸地置記 <ul><li>●</li><li>●</li></ul> | 第二步<br>注二步<br>· 社保考問<br>· 新屬行<br>· 新屬行<br>· · · · · · · · · · · · · · · · · · ·                                                                                                     | (1)<br>(1)                                                                                                    |
| 企业养老网上申报 | <ul> <li>注 业务办理</li> <li>目位参保管理</li> <li>申位一般信息交更国家被</li> </ul>                                                                                                    | <ul> <li>単位学術信息変更面形状</li> <li>単位参保信息変更面形状</li> <li>単位参保信息変更面形状</li> <li>単位参保信息変更面形状</li> <li>人员参保管理</li> <li>人员参保管理</li> <li>人员参保管理</li> <li>人員合保管理</li> <li>他戶管理</li> <li>林戶管理</li> </ul> | <ul> <li>人気特勢</li> <li>は葉上待与业务提び国家</li> <li>(1)</li> <li>(1)</li> <l< td=""></l<></ul> |

() () ②点击"缓缴申请信息"记录右侧的【编辑】按钮、弹出【缓缴申请信息】弹框、如下图所示; 补缴缓缴费款所属期 -202212 法定代表人 🖷 📰 企业类型 联系地址 平均撤费基数 点击 缓缴终止年月 202207 HCI VIIII 统一社会信用代码 🔤 💼 💼 💼 联系电话 📷 📷 保存 单位类型 参保鄉费人数 缓缴开始年月 202205 单位名称 ● ● ● ● ● ● ● ● 企业职工基本养老保险 险神类型 . 报表打印 . 行业类型 ● ● ● ● ● ● ● 社保专管员 相关查询 单位频缴登记 🛇 序号 1 业务办理 单位基本信息 缓缴申请信息 共1项 0 0 首页 • 单位一般信息变更国家统 档案上传与业务提交国家的 • 单位参保信息变更国家统 • 单位关键信息变更国家统 企业养老网上申报 单位参保管理 单位缓缴登记 人员参保管理 退休人员管理 三 业务办理 缴费申报 能力管理 人员转移 

— 14 —

|      | 0             |                                         |      |           |          |         |              |               |          |           |                                            |
|------|---------------|-----------------------------------------|------|-----------|----------|---------|--------------|---------------|----------|-----------|--------------------------------------------|
|      | 0             |                                         |      |           | •        |         |              |               | H        |           |                                            |
|      |               |                                         |      |           |          |         | 福作           | 業間            | 40<br>(→ |           |                                            |
|      |               |                                         |      |           |          |         |              |               | う、制新     |           |                                            |
|      |               |                                         |      |           |          |         |              |               | ()       |           |                                            |
|      |               |                                         |      |           |          |         | un all       |               |          |           |                                            |
| Ē    |               |                                         |      |           |          |         | 日本の          | 202212        |          |           |                                            |
|      |               |                                         | ۲L I | 「」        | ] []     | 爇       | 21.491-6     | P2782-11      |          |           |                                            |
|      |               |                                         | 法定代表 | 联系地       | 企业贫      | 均繳费量    |              |               |          |           |                                            |
|      |               |                                         |      |           |          | 胩       |              |               |          |           |                                            |
|      |               |                                         |      |           |          |         |              |               |          |           |                                            |
|      |               |                                         |      | <b>F</b>  | <u> </u> |         |              | _             |          | _         |                                            |
|      |               |                                         |      |           | ×        |         |              |               |          |           | ,                                          |
|      |               |                                         |      |           |          | *       |              |               |          |           |                                            |
|      |               |                                         |      |           |          |         |              |               |          |           |                                            |
|      |               |                                         | =    |           |          | 老保险     |              |               |          |           | 展来                                         |
|      |               |                                         | ÷.   |           |          | 工基本养    |              |               |          |           | _                                          |
|      |               |                                         |      |           |          | 企业职     | 202212       | 202205        | 202207   |           | iei an an an an an an an an an an an an an |
|      |               |                                         | 言用代码 | 共甲茨其      | 信息       | : 副秋    | 「属期:         | 站月:           | 年月:      |           | 信                                          |
|      |               |                                         | 一社会信 | m         | 鐵申请      | 险种      | 牄费款所         | 溪鐵开始          | 爱缴终止     |           | _                                          |
|      |               |                                         | 鐃    |           | 编辑结      |         | 影響性          | ¥,            | ¥.       |           |                                            |
|      |               |                                         |      |           |          |         |              |               |          |           |                                            |
|      |               |                                         |      |           |          | •       |              |               |          |           | 1                                          |
|      |               |                                         |      |           |          |         |              |               |          |           |                                            |
|      |               |                                         | 8    |           |          |         |              | 保险            |          |           |                                            |
| ₽    |               |                                         |      |           |          |         | 1999 A. 1911 | 基本养老          |          |           |                                            |
| 报表打印 |               |                                         |      |           |          | -       | 3            | L语北企          |          |           |                                            |
|      |               |                                         | H    |           | 3        | -       |              |               |          |           | サイト                                        |
| 关查询  |               |                                         | 「おい」 | 05<br>300 | 型 (      | ■<br>君上 |              |               |          |           | 影                                          |
| 増    | 8<br>N        |                                         | 单位:  | 社保专行      | 行业       | * 所属    |              | r             |          |           |                                            |
| 办理   | 「频频登)         | 朝                                       |      |           |          | 調       | 1            | -             |          |           |                                            |
| 业务?  | 单位            | 位基本                                     |      |           |          | 缴申请(    | C            |               | 共1顶      |           |                                            |
|      | 萬页            | æi                                      |      |           |          | 寒       |              |               |          |           |                                            |
| 122  |               | 国家统                                     | 国家统  | 国家统       |          | >       | >            | >             | >        | >         |                                            |
| 作事   |               | <sup>要</sup> 理<br>這一次更                  | 這变更  | 這些变更      | С,       | 町       |              | 更             |          |           | 北                                          |
| 养老网  | 务办理           | 也参保管<br>位一般值                            | 位关键值 | 位参保值      | 位缓缴函     | 同物保     | 機申报          | 排人员會          | 正憲山      | 同转移       | 業工作                                        |
| 企业   | <b>ग</b><br>≡ | ) (11) (11) (11) (11) (11) (11) (11) (1 | •    | •         | -<br>-   | $\prec$ | <b>統</b>     | <b></b><br>[] | 物        | $\prec$   | 4U                                         |
|      |               |                                         |      |           |          | 2.3     | Y            | <u>A</u>      | A di     | <u>v.</u> | •                                          |

③点击"缓缴开始年月"输入框,可以修改缓缴开始年月,同理可以修改缓缴终止年月

••

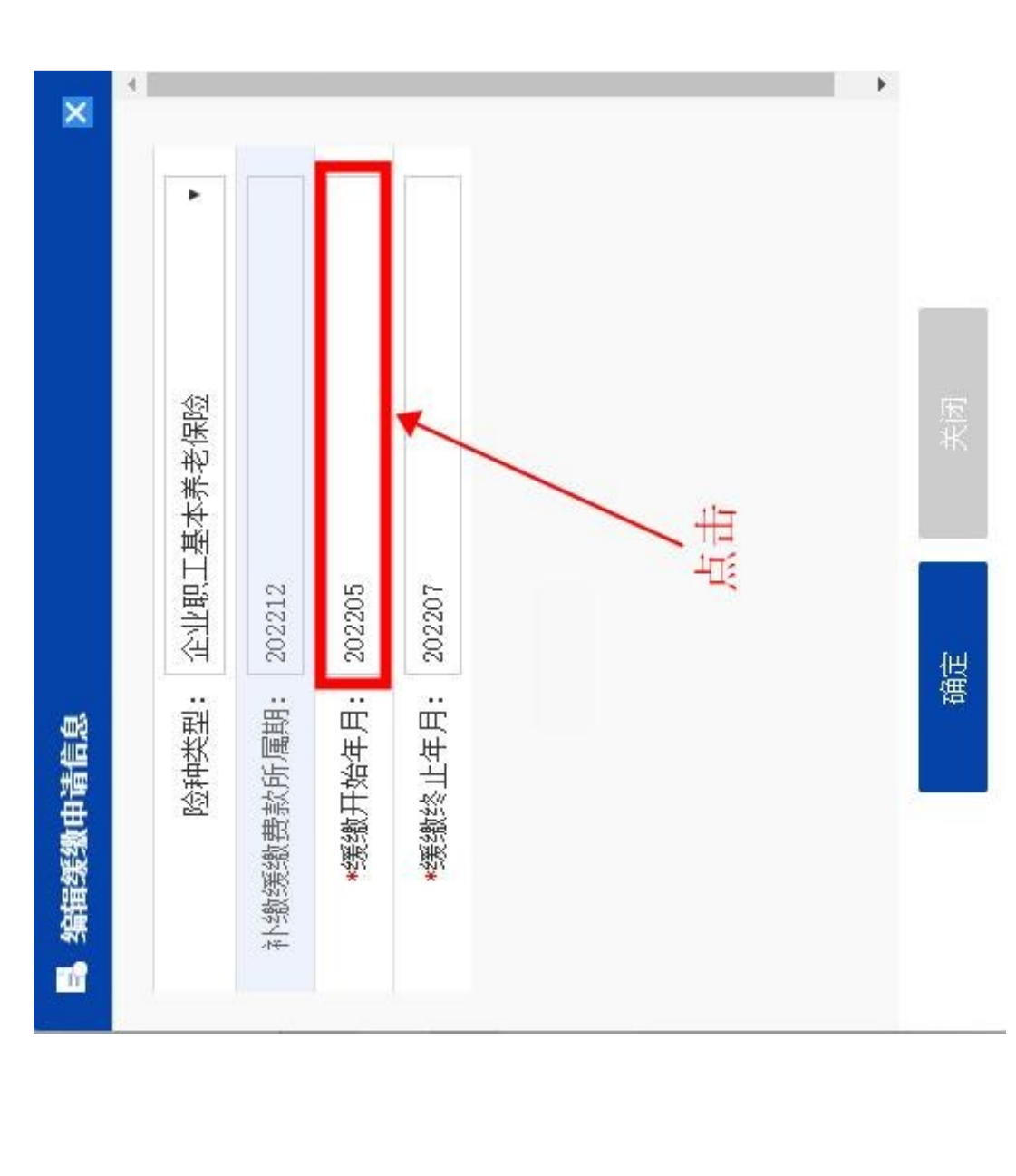

④编辑完成,点击【确定】按钮,弹框自动关闭,并回填编辑后的缓缴申请信息,如下图所

汞

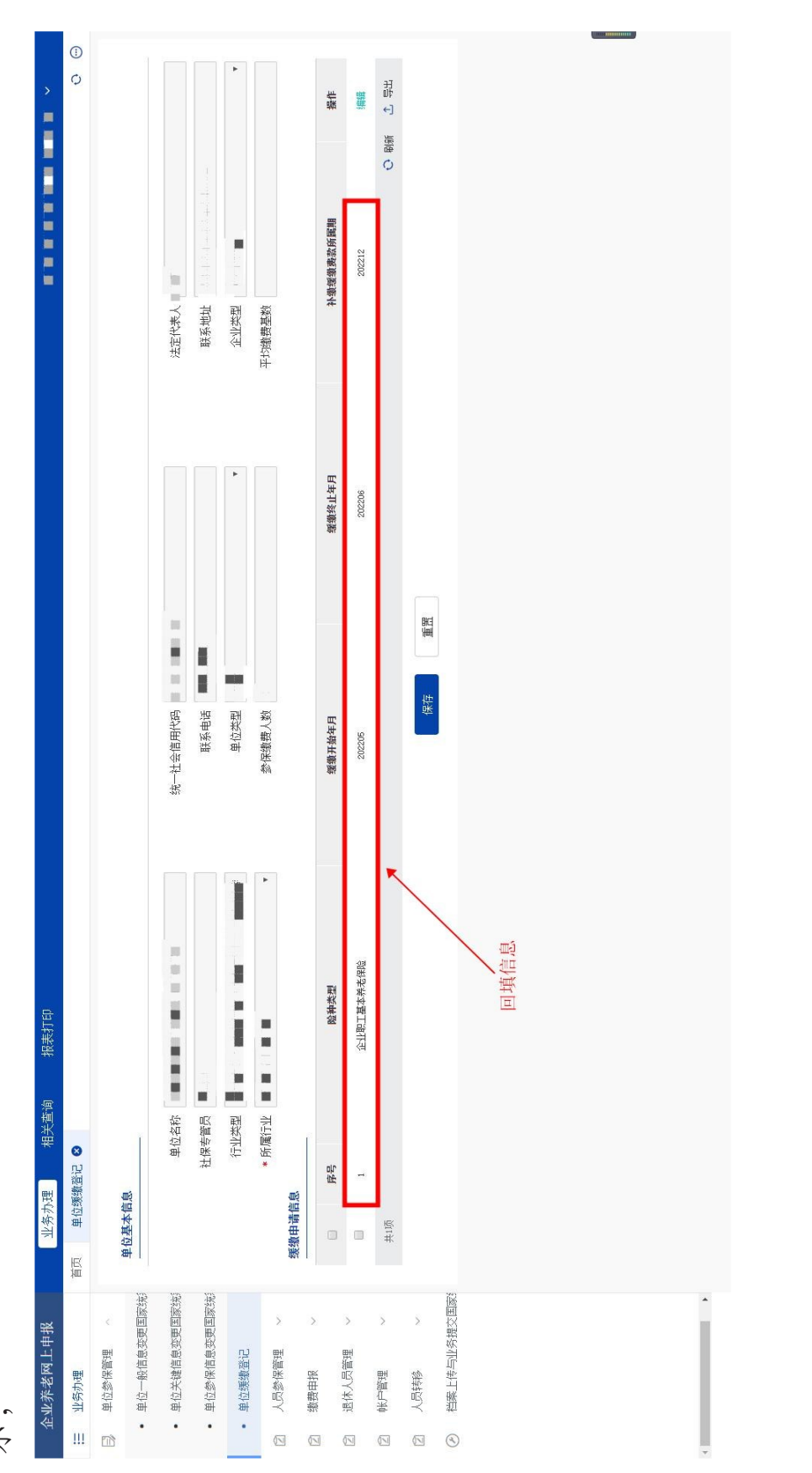

③点击【保存】按钮,保存成功,根据提示信息,点击【确定】按钮,跳转"档案上传与业务提

交"页面,如下图所示;

|       |          |      |         |         |                     |        |       |           |                       |              |                   |                              |         |  | <br> | H | , |     |   |
|-------|----------|------|---------|---------|---------------------|--------|-------|-----------|-----------------------|--------------|-------------------|------------------------------|---------|--|------|---|---|-----|---|
| >     | ()<br>() |      |         |         |                     | •      |       |           | 操作                    | 調調           | 문문<br>문문          |                              |         |  |      |   |   |     |   |
|       |          |      |         |         |                     |        |       |           |                       |              | の思惑               |                              |         |  |      |   |   |     |   |
|       |          |      |         |         |                     |        |       |           | 缴费款所属期                | 202212       |                   |                              |         |  |      |   |   |     |   |
|       |          |      |         | 法定代表人   | 联系地址                | 企业类型   | 均缴费基数 |           | 补缴缓                   |              |                   |                              |         |  |      |   |   |     |   |
|       |          |      |         |         |                     |        | i∔    |           |                       |              |                   |                              |         |  |      |   |   |     |   |
|       |          |      |         |         |                     | •      |       |           | 终止年月                  | 202206       |                   |                              |         |  |      |   |   |     |   |
|       |          |      |         |         |                     |        |       |           | 184<br>1              | ×            | + <br>+<br>       | 国, 2. F                      | 1       |  |      |   |   |     |   |
|       |          |      |         |         |                     |        |       |           |                       |              | 中山久垣六77 五         | 行用力贴入 XH<br>传电子档案,最          | 确定      |  |      |   |   |     |   |
|       |          |      |         | 信用代码    | 联系电话                | 单位类型   | 缴费人数  |           | 开始年月                  | <b>运缓缴登记</b> | 保存成功!<br>電利 "她要上# | ■1111、日本上12<br>載損表,然后上<br>◇! |         |  |      |   |   |     |   |
|       |          |      |         | 统一社会    |                     |        | 影     |           | <b>後御</b>             | ₽<br>₽       | 6                 | )                            | 1       |  |      |   |   |     |   |
|       |          |      |         |         |                     |        | ×     |           |                       |              |                   |                              |         |  |      |   |   |     |   |
|       |          |      |         | 0       |                     |        |       |           |                       | 老保险          |                   |                              |         |  |      |   |   |     |   |
| 报表打印  |          |      |         | 1000    |                     | i      | -     |           | 脸种类型                  | 企业职工基本养      |                   |                              |         |  |      |   |   |     |   |
| 相关查询  |          |      | ī       | 立名称     | <ul><li>●</li></ul> |        | ■■ 郡  |           |                       |              |                   |                              |         |  |      |   |   |     |   |
| 5办理 4 | 位缥缭道记 ⊗  | 1    | 268     | 申       | 社保3                 | 创      | * fil | 2 In 20   | 序号                    | 1            |                   |                              |         |  |      |   |   |     |   |
| 业美    | 重        | #    | 里位基7    | 110     | 100                 |        | 中市委選  | 1 H MC AN | 5                     | 3            | 共1顶               |                              |         |  |      |   |   |     |   |
| 网上申报  | mil      | 電理   | 信息变更国家统 | 信息变更国家统 | 消息变更国家统             | 「産记    | 管理~   | >         | Electron and a second | 「宮埋~~        | >                 | ×                            | 与业务提交国家 |  |      |   |   |     |   |
| 企业养老国 | : 业务办理   | 单位参保 | • 单位一般  | • 单位关键  | • 单位参保              | • 单位缓缓 | 人员参係  | 繳费申报      |                       | 1 JENTA      | 「「「「「「「「「」」」      | 人员转移                         | ) 档案上传  |  |      |   |   |     |   |
|       |          |      |         |         |                     |        |       | QN        | 5                     | N            | 01                | (N)                          | 3       |  |      |   |   | - 1 | 1 |

— 18 —

\_

⑤点击【下载报表】按钮,跳转报表预览页面,点击【下载】按钮,即可下载报表,如下图所

汞

|        | (]      |       |         |                                                                                                    |                                              |                   |       |       |      |        |      |      |        |  |  |  |   |
|--------|---------|-------|---------|----------------------------------------------------------------------------------------------------|----------------------------------------------|-------------------|-------|-------|------|--------|------|------|--------|--|--|--|---|
| 〉(能    | 0       |       | 副       |                                                                                                    |                                              | 24                | 田寺で   |       |      |        |      |      |        |  |  |  |   |
| 限公司(中小 |         |       | 搜索      |                                                                                                    |                                              | 重看详细   回退         | の刷新   |       |      |        |      |      |        |  |  |  |   |
| 原机车车辆有 |         |       |         |                                                                                                    | 操作                                           | 上传电子档案            |       |       |      |        |      |      |        |  |  |  |   |
| 中车太    |         |       | Ð       |                                                                                                    |                                              | 下载报表              |       |       |      |        |      |      |        |  |  |  |   |
|        |         |       |         | tie -                                                                                                    |                                              |                   |       |       |      |        |      |      |        |  |  |  |   |
|        |         |       | 1       | 書点击 <u>機板下</u>                                                                                                    | 科上传状态                                        | 计传                |       |       |      | 点击     |      |      |        |  |  |  |   |
|        |         |       |         | 正明材料模板设                                                                                                    | 电子材                                          | **                |       |       |      |        |      |      |        |  |  |  |   |
|        |         |       | 印       | 办机构。下载                                                                                                    | 办理数里                                         | a                 |       |       |      |        |      |      |        |  |  |  |   |
|        |         |       | 保存日     | 一次性提交经                                                                                                    |                                              | 14                |       |       |      |        |      |      |        |  |  |  |   |
|        |         |       |         | 需的证明材料                                                                                                    | 保存时间                                         | 2-05-06 14:28:    |       |       |      |        |      |      |        |  |  |  |   |
|        |         |       |         | 列上申报业务月                                                                                                    |                                              | 200               |       |       |      |        |      |      |        |  |  |  |   |
|        |         |       |         | 疫情结束后,                                                                                                    | 提交状态                                         | 未提交               |       |       |      |        |      |      |        |  |  |  |   |
|        |         |       | 姓伯      | 证明材料,待                                                                                                    |                                              | é                 |       |       |      |        |      |      |        |  |  |  |   |
|        |         |       | •       | 守业务所涉及自                                                                                                    | 业务类型                                         | <b>谢登记 - 阿</b> 上经 |       |       |      |        |      |      |        |  |  |  |   |
| 表打印    | 务提文 🛇   |       |         | 提交前请整理                                                                                                    |                                              | 单位缓结              |       |       |      |        |      |      |        |  |  |  |   |
| 前      | 档案上传与业( |       |         | 网上申报业务                                                                                                    |                                              |                   |       |       |      |        |      |      |        |  |  |  |   |
| 相关查    | 8       |       |         | 疫情期间,                                                                                                    | 批次号                                          | 10                |       |       |      |        |      |      |        |  |  |  |   |
| 业务办理   | 单位缓缴置   |       | 业免洪强    | 温馨提醒:                                                                                                    |                                              | 1                 | 共1项   |       |      |        |      |      |        |  |  |  |   |
|        | 首页      |       | 123     |                                                                                                    | WC<br>N                                      | 123               |       |       |      |        |      |      | 24)    |  |  |  |   |
| 上申报    |         | 通     | 。息奕更国家统 | 自亦兩軍家治                                                                                                    | NATE AND AND AND AND AND AND AND AND AND AND | 息变更国家幼            | ۲ŗ.   | 、動    | >    | ><br>更 | >    | >    | 业务提交国家 |  |  |  |   |
| 企业养老网  | 业务办理    | 单位参保管 | 单位一般信   | 1000 m 100 m 1000 m 100 | "教父河井 .                                      | • 单位参保信           | 单位缓缴登 | 人员参保管 | 繳费申报 | 退休人员管  | 帐户管理 | 人员转移 | 档案上传与  |  |  |  |   |
| 14     | !!!     |       | •       |                                                                                                    |                                              | •                 | •     |       |      | 0      |      |      |        |  |  |  | Ŧ |

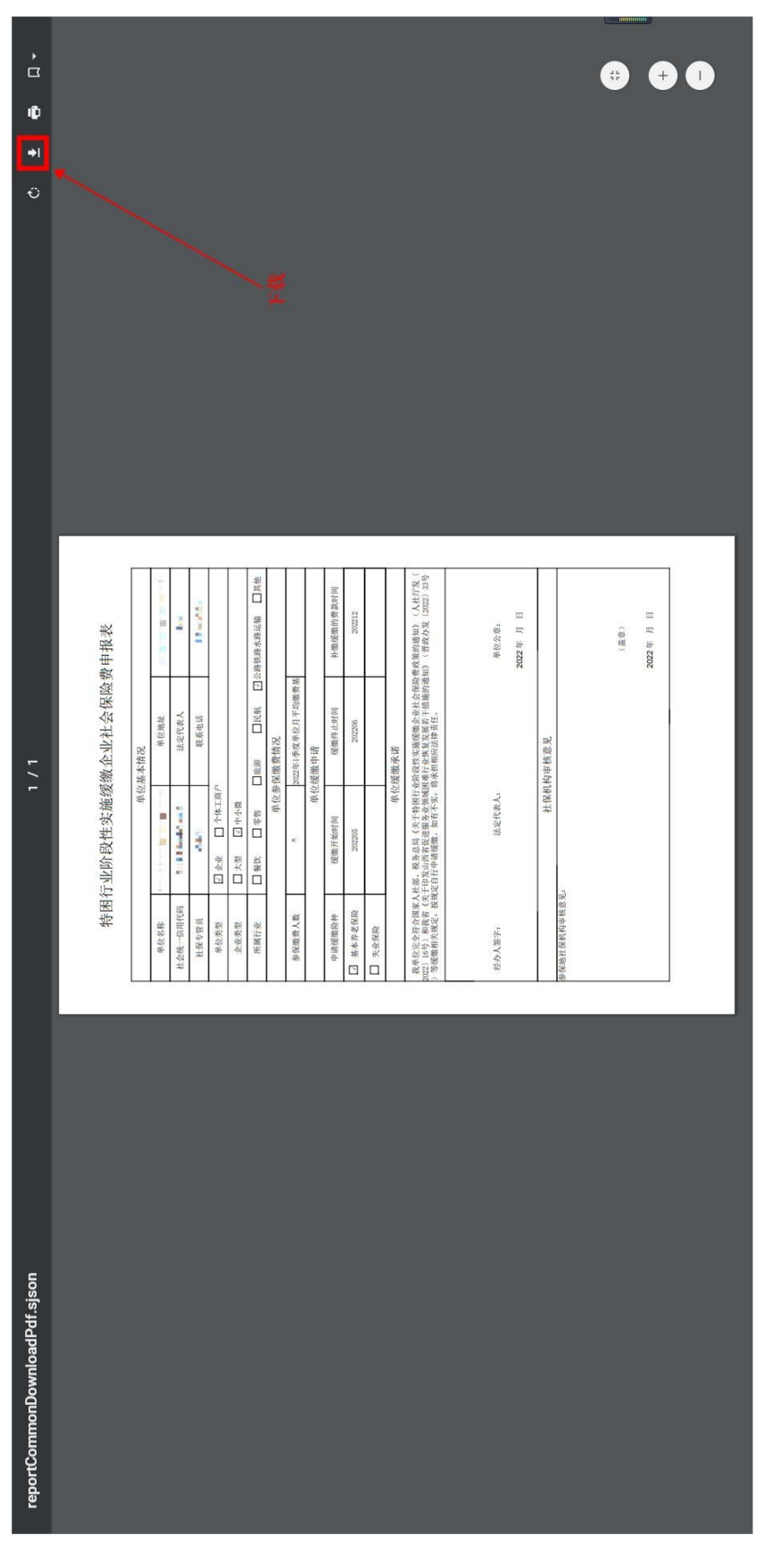

— 20 —

①打印报表并签字盖章后,扫描为 PDF 文件或图片,点击【上传电子档案】按钮,弹出上传 电子档案弹框,依次点击【文件上传】-【选择文件】按钮,选择要上传的文件,最后点击【上传保 完成上传,如下图所示: 存】-【卜传完成】按钮.

| 1900年1月1日日日日日日日日日日日日日日日日日日日日日日日日日日日日日日日日日日                                                                                                    |   |
|----------------------------------------------------------------------------------------------------|---|
| 有日期<br>文经分机构。<br>不就证<br>-                                                                                                    |   |
| 1.1.22-16-06-11-2202<br>2.02-05-05-11-22-14<br>2.02-15-05-11-22-14<br>2.02-12-05-11-22-14<br>2.02-12-05-12-12<br>2.02-12-05-12<br>2.02-12-05-12<br>2.02-12-12<br>2.02-12-12<br>2.02-12-12<br>2.02-12-12<br>2.02-12-12<br>2.02-12-12<br>2.02-12-12<br>2.02-12-12<br>2.02-12<br>2.02-12<br>2 |   |
| 結<br>載<br>支<br>大<br>大<br>大<br>大<br>大<br>大<br>大<br>大<br>大<br>大<br>大<br>大<br>大<br>一<br>二<br>一<br>二<br>一<br>二<br>一                                                                                                    |   |
| 北秀提文 0<br>北务提文 0<br>上 4<br>中位理解型 2<br>中位理解型 2<br>中位型 4                                                                                                    |   |
| <ul> <li>相关直询</li> <li>控業上待与</li> <li>推業大号</li> <li>912204413</li> </ul>                                                                                                    |   |
| 条为进<br>中国演奏的"<br>资本学校"型                                                                                                    |   |
| ★                                                                                                    |   |
| <ul> <li>企业済老网上申报</li> <li>単位参保管理</li> <li>単位参保管理</li> <li>単位参保管理</li> <li>単位装置</li> <li>人员参保管理</li> <li>人员参保管理</li> <li>人员参保管理</li> <li>人员参保管理</li> <li>人员参保管理</li> <li>人员参保管理</li> <li>人员参保管理</li> <li>人员参保管理</li> <li>人员参保管理</li> </ul>                                                                                                    | i |

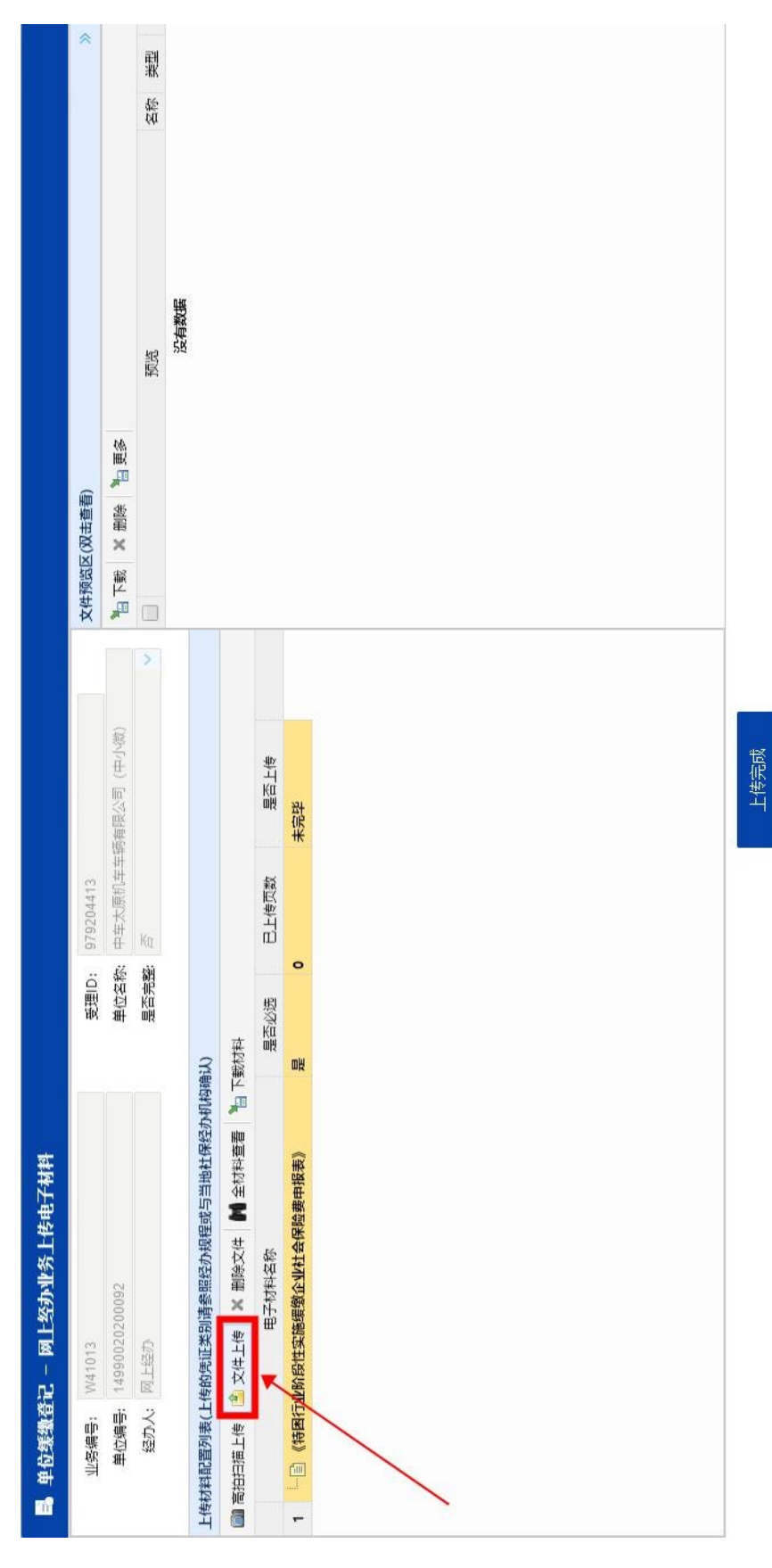

— 22 —

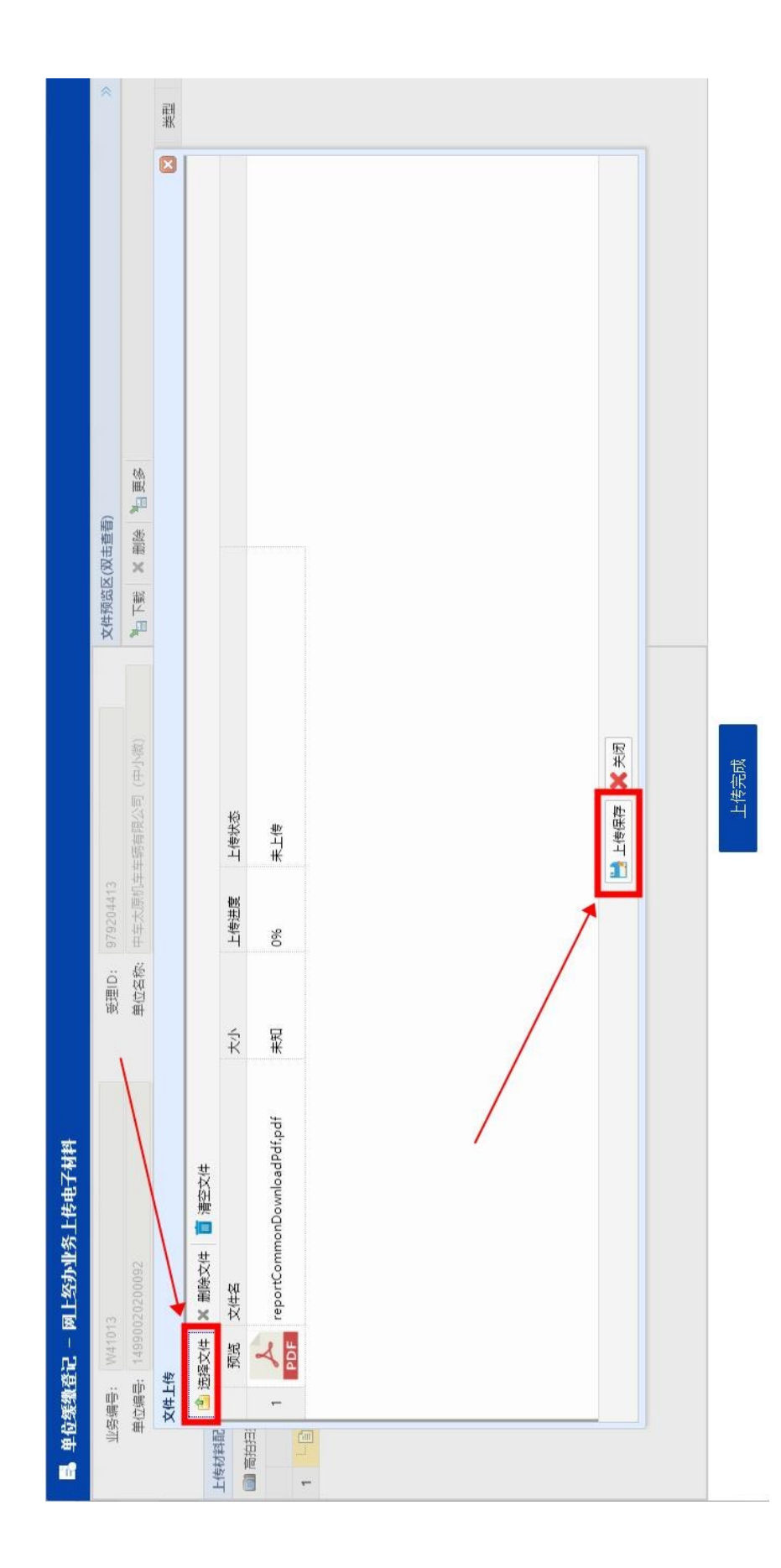

— 23 —

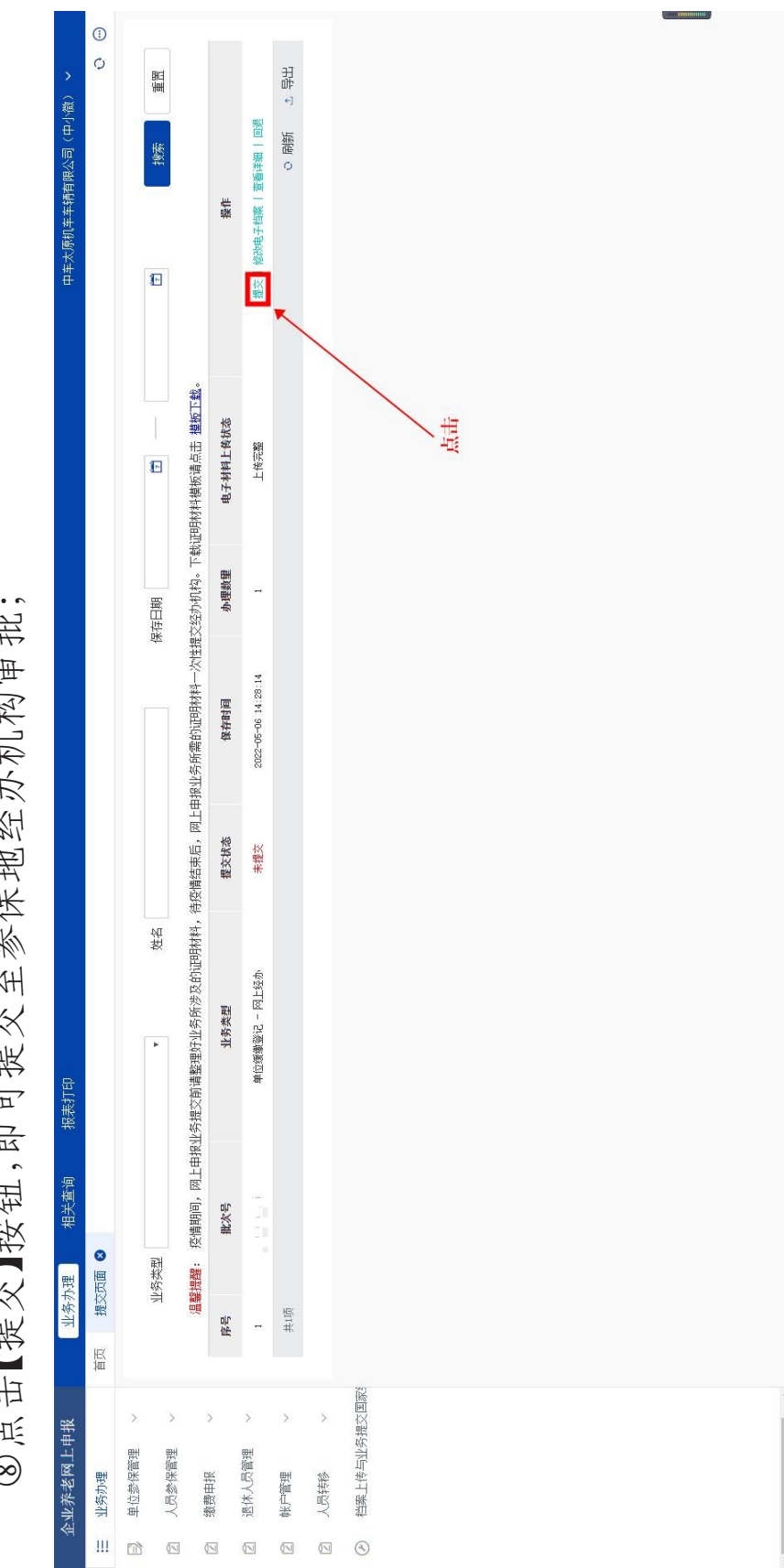

⑧点击【提交】按钮,即可提交至参保地经办机构审批;